### **CONNECTER AVEC NEXTCLOUD**

# PRÉSENTATION

BlueMind 3.5.7 ouvre la possibilité de connecter un dépôt de document (ou drive) externe en commençant par Nextcloud.

Les utilisateurs ont désormais la possibilité d'utiliser leur espace personnel Nextcloud pour gérer les fichiers qu'ils envoient par leur messagerie BlueMind et ainsi profiter des avantages offerts par leur dépôt : arborescence de fichiers, déplacement, suppression, sécurité, synchronisation avec leurs autres applications, etc.

Les administrateurs gagnent en maîtrise de l'outil : gestion plus fine et facilitée de l'espace disque, gestion par utilisateur, centralisation des données, contrôle de la sécurité et des sauvegardes.

#### Versions supportées

BlueMind supporte les versions 11 et supérieures de Nextcloud.

## PRÉREQUIS

## Installation de Nextcloud

Nextcloud doit être installé et fonctionnel.

Nextcloud est un produit indépendant de BlueMind, pour plus de renseignement sur l'obtention, l'installation et le fonctionnement de celui-ci, se reporter au site https://Nextcloud.com/

#### (1) Nextcloud et Apache

Lorsque Nextcloud est exécuté dans Apache + PHP-FPM, Nextcloud n'est pas capable de récupérer le contenu du fichier. Le fichier uploadé fait alors 0 octets sans que l'erreur ne soit remontée a BlueMind ni n'apparaisse dans les logs.

Référence du bug Apache : https://bz.apache.org/bugzilla/show\_bug.cgi?id=57087

Le plugin BlueMind pour Nextcloud ne fonctionnera donc pas si Nextcloud est déployé dans un PHP-FPM derrière Apache, il faut utiliser mod\_php ou Nginx+PHP-FPM.

### Désinstallation du dépôt de document BlueMind

Nouveauté BM3.5 A partir de BlueMind 3.5.9, Nextcloud peut être utilisé :

- 1. <u>en cohabitation avec le dépôt interne à BlueMind</u>: si l'utilisateur ne renseigne pas d'identifiant de connexion à Nextcloud c'est BlueMind qui sera utilisé. Pour cela, procéder à l'installation telle que décrite au chapitre suivant.
- 2. <u>en remplacement du dépôt interne à BlueMind</u> : si l'utilisateur ne renseigne pas d'identifiant de connexion à BlueMind, il n'aura pas accès à la fonctionnalité de détachement des pièces jointes.

Pour cela, désinstaller le paquet dédié au filhosting BlueMind :

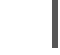

aptitude remove bm-plugin-core-filehosting-filesystem bmctl restart

Le redémarrage de BlueMind est nécessaire à la prise en compte de la désinstallation mais il peut être différé, vous pouvez procéder à l'installation ci-dessous et redémarrer plus tard.

Puis procéder à l'installation telle que décrite au chapitre suivant.

## INSTALLATION

|                                  | -                                                                                                    |
|----------------------------------|----------------------------------------------------------------------------------------------------|
| • Te                             | lécharger l'archive sur le marketplace de BlueMind et la décompresser                                                              |
| ■ Re                             | cupérer les fichiers jar contenus :                                                                                                |
|                                  | • dans le dossier net.bluemind.filehosting.nextcloud* correspondant à votre version de Nextcloud                                   |
| ם 🗖                              | NB : Les fichiers fournis pour la version 12 sont compatibles avec les versions suivantes.                                         |
| <ul> <li>D</li> <li>S</li> </ul> | ipprimer le répertoire /var/lib/bm-core                                                                                            |
| • Re                             | démarrer le core :                                                                                                    |
| _                                | service bm-core restart                                                                                                    |
|                                  |                                                                                                    |
| <b>n</b>                         | incor la fichiar not bluemind ui admingenzale neutaleud acttinge t ieu sur le serveur dens le réporteire (uen (che                 |
| - D                              | spose le neme net.bluemind.dl.admindonsore.nexteroud.settings=".jar sur le seven dans le rependite /usr/sna<br>ebserver/extensions |
| <b>a</b>                         | upprimer le répertoire /var/lib/bm-webserver                                                                                       |
| S                                |                                                                                                    |

#### **CONFIGURATION**

 $\oslash$ Trouver l'url d'accès

L'url par défaut de l'accès WebDAV de Nextcloud peut être, selon les versions, de la forme :

http(s)://<server>/nextcloud/remote.php/dav/files
 http(s)://<server>/remote.php/webdav/

Reportez-vous aux paramètres d'administration de votre serveur Nextcloud pour savoir quelle est exactement l'url d'accès WebDAV de celui-ci.

Pour plus d'information, vous pouvez aussi consulter https://docs.nextcloud.com/server/12/user\_manual/files/access\_webdav.html

#### Pour tous les domaines

La connexion de BlueMind à Nextcloud pour l'ensemble des domaines ne peut être faite que par le superadministrateur :

- se connecter à la console d'administration en tant qu'admin0
- se rendre dans Gestion du système > Configuration Système > Onglet Nextcloud
- renseigner l'url WebDav du Système Nextcloud :

| RÉGLAGES |    |
|----------|----|
|          | ٦. |

#### Pour un domaine particulier

La connexion de BlueMind à Nextcloud pour un domaine en particulier peut être paramétrée par toute personne ayant reçu le rôle "Administrateur de domaine" pour le domaine souhaité.

se connecter à la console d'administration en tant qu'administrateur de domaine

| e rendi<br>enseigi    | e dans C<br>her l'url | Gestion of WebDay | lu systèm<br>/ du Svstè                                | e > Domai<br>me Nextcl | nes Supervisés > s<br>oud : | électionner le do     | maine > Ong   | glet Nextcloud       |           |
|-----------------------|-----------------------|-------------------|--------------------------------------------------------|------------------------|-----------------------------|-----------------------|---------------|----------------------|-----------|
| Général               | Filtres               | Archivage         | Catégories                                             | Messagerie             | Règles du flux des mails    | Indexation / Recherch | e Services BM | Filehosting(Général) | Nextcloud |
| RÉGLA                 | GES                   |                   |                                                        |                        |                             |                       |               |                      |           |
| Nextcloud Webdav URL: |                       | RL:               | https:// <server>/nextcloud/remote.php/webdav</server> |                        |                             |                       |               |                      |           |

# DONNER L'ACCÈS AUX UTILISATEURS

### Activation

Afin que les utilisateurs puissent accéder à cette fonctionnalité, il est nécessaire de leur donner le rôle correspondant.

Cela peut être fait par groupe ou par utilisateur, il suffit de se rendre dans la fiche d'administration du groupe ou de l'utilisateur souhaité et d'activer le rôle "Gérer ses comptes externes":

| Groupe : " user "                                                                                         |                                                                                                    |   |  |  |  |  |  |  |  |
|----------------------------------------------------------------------------------------------------|----------------------------------------------------------------------------------------------------|---|--|--|--|--|--|--|--|
| General Membres Messagerie /                                                                              | Archivage Maintenance Koles                                                                                                    |   |  |  |  |  |  |  |  |
| ou : Racine rôles : "Gérer ses identités<br>externes", "Messagerie instantanée", "O<br>jointes détachées" | de messagerie","Messagerie et Contacts","Modifier ses paramètres","Gérer ses comptes<br>Changer son mot de passe","Drive","Agenda et Tâches","Gérer ses filtres de messagerie","Pièces                                                                                                    |   |  |  |  |  |  |  |  |
| Racine                                                                                                    | GÉNÉRAL         ☑Modifier ses paramètres         ☑Changer son mot de passe         □Modifier ses informations         □Gérer ses appareils (ActiveSync)         ☑Gérer ses comptes externes         MESSAGERIE         Permet à l'utilisateur de gérer ses comptes externes         ☑Gérer ses identités de messagerie         ☑Gérer ses identités de messagerie         ☑Gérer ses |   |  |  |  |  |  |  |  |
|                                                                                                    | CLOUD CLOUD                                                                                                    | ~ |  |  |  |  |  |  |  |

#### Connexion

Une fois Nextcloud correctement installé et configuré, et le rôle attribué, les utilisateurs peuvent connecter leur compte Nextcloud avec leur compte BlueMind.

Pour en savoir plus sur la façon de procéder et l'utilisation, veuillez vous reporter à la page du manuel utilisateur Fichiers volumineux et détachement des pièces jointes